## Samling af filer til tryk InDesign

## narayana press

Når åbne dokumenter sendes til trykkeriet, kan InDesign's samlefunktion bruges til at sikre, at alle fonte og billeder kommer med, og at det er de samme versioner som er brugt i dokumentet.

Det gøres ved at vælge File > Package...

| Package                                                                                                    | Hvis der ikke vises nogle gule trekanter, kan du klikke Package.                                                                                                    |
|----------------------------------------------------------------------------------------------------|----------------------------------------------------------------------------------------------------|
| Summary       Summary         Fonts       Inks and Images         Colors and Inks       Fonts: 11 Fonts Used, 0 Missing, 0 Embedded, 0 Incomplete         Print Settings       Sope:         External Plug-ins       Inks and Images: 375 Links Found; 0 Modified, 13 Missing, 0 Inaccess         Images: 1 Embedded, 0 use RGB color space       Colors and Inks: 4 Process Inks; 0 Spot Inks                                                                                                    | <ul> <li>InDesign kan ikke pakke filer, som programmet ikke kan finde.<br/>Hvis noget mangler, vil du se et advarselsvindue som dette.</li> <li>De gule trekanter viser, hvor problemerne er.</li> <li>Klik eventuelt for flere oplysninger på den tilsvarende overskrift, fx <i>Links and Images</i>, i venstre del af vinduet.</li> </ul>                                                                                                    |
| CMS is OFF       Package         Summary       Links and Images         Links and Images       375 Links Found; 0 Modified, 13 Missi         Colors and Inks       Print Settings         External Plug-ins       0,1575 diaportint TiFF         Oj.1577 diaportint TiFF       177         Oj.1577 diaportint TiFF       177         Oj.1577 diaportint TiFF       177         Oj.1577 goethit.tif       TiFF         Current Link/Image       Filename: oj_1575 (         Link Updated: NA       File Last Modified: NA         Actual ppi:       Layer Overrides: N/A         Complete Name: //obs/96i       External Plu         V       Show Problems Only         Cance       Cance | Hvis der er problemer, så klik Cancel<br>for at løse dem, inden du pakker igen.<br>Bemærk at fonte som er Protected<br>ikke bliver pakket. Ved Typekit fonte<br>er det ikke noget problem. ▼<br>Package<br>Package<br>Fonts<br>11 Fonts Used, 0 Missing, 0 Embedded, 0 Incomplete , 3 Protected<br>Calluna Italic OpenType Type 1 Synced Yes<br>Calluna Italic OpenType Type 1 Synced Yes<br>TC Stone San Std Medium OpenType Type 1 OK No<br>Current Font<br>Finame: Synced from Typekit<br>Full Name: Calluna<br>First Used: On Page 52<br>Show Problems Only<br>Find Font<br>Cancel Report Package |
| Create Package Folder  Save As: Eksempel Folder  Tags:  TAGS  Red  Orange  Yellow  Green  Blue  Purple  Gray  All Tags.                                                                                                    | I vinduet <i>Printing Instructions</i> kan du eventuelt indskrive<br>kontaktoplysninger mm, inden du klikker <i>Continue</i> .<br>InDesign vil derefter foreslå et navn og en<br>placering til folderen med de samlede filer.<br>Skift evt. navn, vælg hvor folderen skal oprettes, afkryds<br>hvad der skal pakkes, og klik igen <i>Package</i> .<br>I vinduet <i>Font Alert</i> kan du bare klikke <i>OK</i> .                                                                                                    |
| Copy Fonts (Except CJK and Typekit)     Copy Linked Graphics     Update Graphic Links In Package     Use Document Hyphenation Exceptions Only     Include Fonts and Links From Hidden and Non-Printing Content     View Report     Instructions      New Folder     Cancel Package                                                                                                    | Hvis der er flere dokumenter, kan man enten samle<br>dem i en <i>Book</i> og herfra vælge <i>Package Book for Print</i> ,<br>eller først lade InDesign pakke filerne i hver sin mappe,<br>og til sidst samle alle dokumenter i én mappe, alle fonte<br>i én mappe, og alle billeder i én mappe. Hvis der er<br>flere billeder med samme navn, er det klogt at omdøbe<br>og relinke dem, så der ikke kan ske forvekslinger.                                                                                                    |